## **MOZİLLA FİREFOX MEDULA AYARLARI**

**1.** Ilk olarak firefox açılıp sağ üst köşedeki kırmızı ok ile işaretli olan kısıma tıklıyoruz.

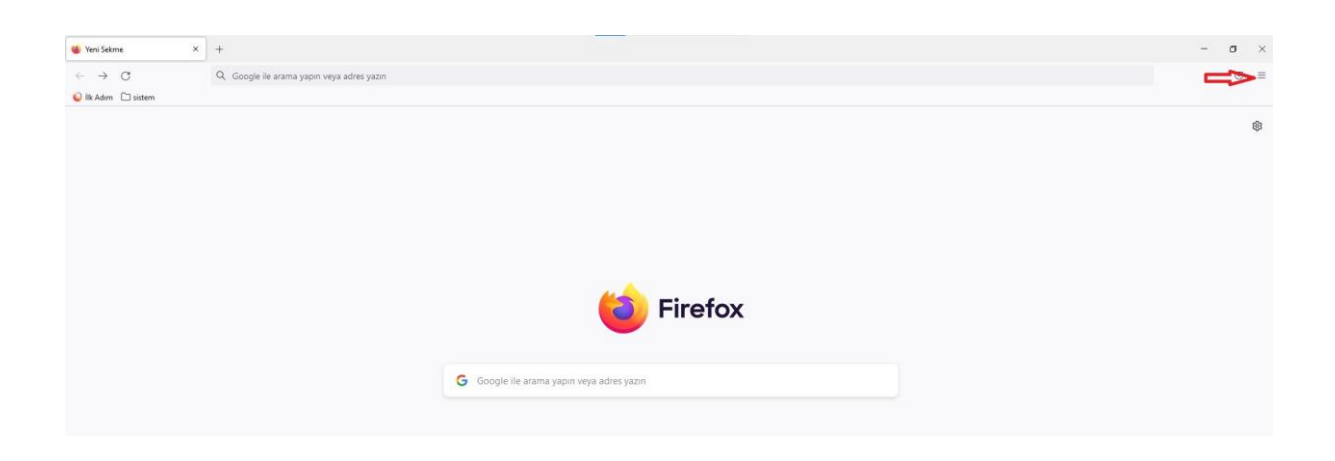

**2**. Açılan pencerede alt kısımdaki ayarlar sekmesine tıklıyoruz.

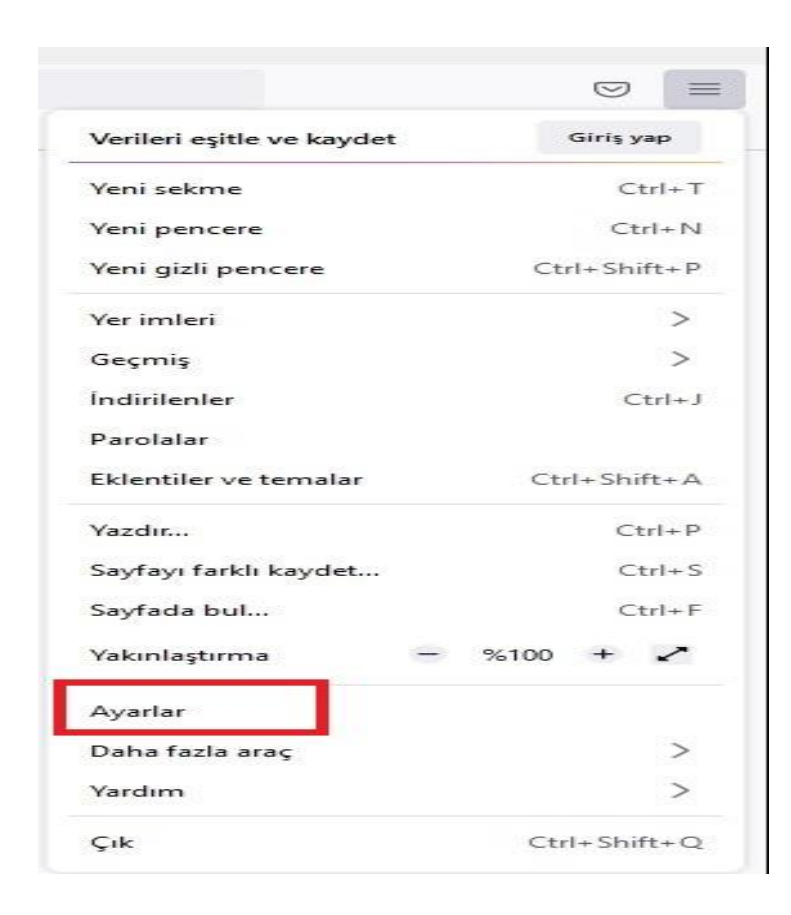

## **3.** Ayarlar bölümüne girdikten sonra genel penceresinde ekranı en alta indiriyoruz.

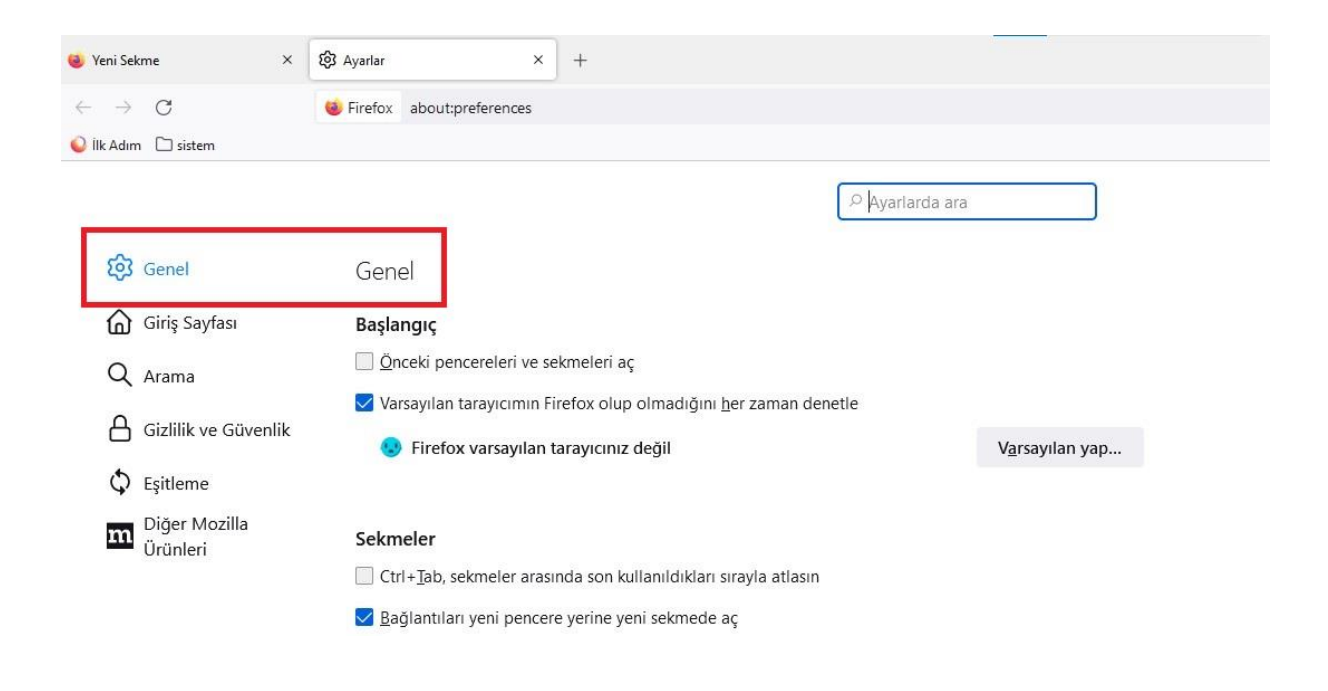

4. En altta bulanan ağ ayarları sekmesinde bulunan ayarlar kısmının içine giriyoruz

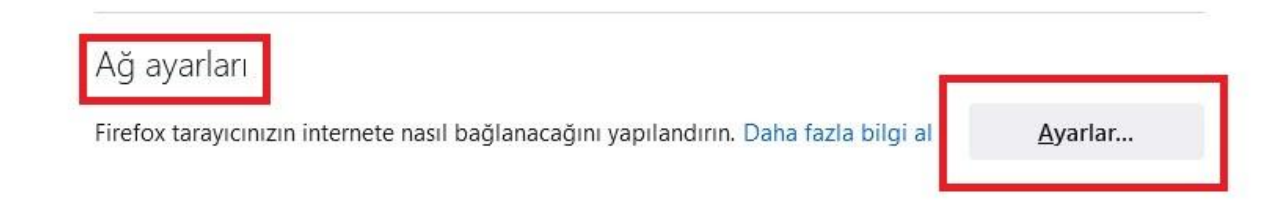

5. Ayarlar bölümüne girdikten sonra vekil sunucuyu elle ayarla sekmesini tıklayıp.

HTPP Vekil sunucusu bölümüne 155.223.130.145, port kısmına 8080 yazıyoruz.

https içinde bu vekil sunucusunu kullan yazan bölümün başındaki kutucuğu tıklıyoruz.

|                                                                                                    | bagianti Ayanan                                                                                                    |   |                  |
|----------------------------------------------------------------------------------------------------|----------------------------------------------------------------------------------------------------|---|------------------|
| nternete erismek ici                                                                                                    | in vekil sunucuvu yapılandır                                                                                                    |   |                  |
| ) V <u>e</u> kil sunucu yok                                                                                                    |                                                                                                    |   |                  |
| 🔵 Bu ağın <u>v</u> ekil sunucu                                                                                                    | ayarlarını kendiliğinden tanı                                                                                                    |   |                  |
| ) <u>S</u> istem vekil sunucu                                                                                                    | ayarlarını kullan                                                                                                    |   |                  |
| 🔾 Ve <u>k</u> il sunucuyu elle a                                                                                                    | ayarla                                                                                                    |   |                  |
| HTT <u>P</u> vekil sunucus                                                                                                    | u 155.223.130.145                                                                                                    | P | ort 8080         |
| 1                                                                                                    | HTTP <u>S</u> ıçın de bu vekil sunucusunu kullan                                                                                                    |   |                  |
| HTTPS vekil sunucus                                                                                                    | u 155.223.130.145                                                                                                    | P | <u>o</u> rt 8080 |
| SO <u>C</u> KS sunucus                                                                                                    | u                                                                                                    | P | or <u>t</u> 0    |
|                                                                                                    |                                                                                                    |   |                  |
|                                                                                                    |                                                                                                    |   |                  |
| 🔵 Otomatik vekil sunud                                                                                                    | cu yapılandırma URL'si                                                                                                    |   |                  |
| Otomatik vekil sunud                                                                                                    | cu yapılandırma URL'si                                                                                                    |   | Venile           |
| Otomatik vekil sunud                                                                                                    | cu yapılandırma URL'si                                                                                                    |   | Yeni <u>l</u> e  |
| Otomatik vekil sunud                                                                                                    | cu yapılandırma URL'si<br>ınucu kullanılmasın                                                                                                    |   | Yeni <u>l</u> e  |
| Otomatik vekil sunud                                                                                                    | cu yapılandırma URL'si<br>ınucu kullanılmasın                                                                                                    |   | Yenile           |
| Otomatik vekil sunua                                                                                                    | nucu kullanılmasın                                                                                                    |   | Yeni <u>l</u> e  |
| Otomatik vekil sunua                                                                                                    | cu yapılandırma URL'si<br>ınucu kullanılmasın<br>m.tr, 192.168.1.0/24<br>re ::1 ile olan bağlantılar asla vekil sunucudan geçmez.                                                                             |   | Yeni <u>l</u> e  |
| <u>O</u> tomatik vekil sunuc <u>Q</u> tomatik vekil sunuc <u>Aşağıdakiler için vekil su</u> <u>Ö</u> rnek: .mozilla.org, .cor .ocalhost, 127.0.0.1/8, v     Parola kayıtlıysa k <u>i</u> m                             | cu yapılandırma URL'si<br>ınucu kullanılmasın<br>m.tr, 192.168.1.0/24<br>re ::1 ile olan bağlantılar asla vekil sunucudan geçmez.<br>lik doğrulama isteme                                                     |   | Yeni <u>l</u> e  |
| <u>O</u> tomatik vekil sunuc <u>O</u> tomatik vekil sunuc <u>Aşağıdakiler için vekil su</u> <u>Ö</u> rnek: .mozilla.org, .cor     .ocalhost, 127.0.0.1/8, v     Parola kayıtlıysa k <u>i</u> m     SOCKS v5 kullanırke | cu yapılandırma URL'si<br>unucu kullanılmasın<br>m.tr, 192.168.1.0/24<br>re ::1 ile olan bağlantılar asla vekil sunucudan geçmez.<br>lik doğrulama isteme<br>n vekil sunucu <u>D</u> NS'i                     |   | Yenile           |
| <u>O</u> tomatik vekil sunuc <u>Q</u> tomatik vekil sunuc <u>Sockas</u> <u>Sockas</u> <u>Sockas</u> <u>H</u> TTPS üzerinden DN                                                                                         | cu yapılandırma URL'si<br>unucu kullanılmasın<br>m.tr, 192.168.1.0/24<br>re ::1 ile olan bağlantılar asla vekil sunucudan geçmez.<br>lik doğrulama isteme<br>n vekil sunucu <u>D</u> NS'i<br>NS'i etkinleştir |   | Yenile           |
| <u>O</u> tomatik vekil sunuc <u>Q</u> tomatik vekil sunuc <u>Aşağıdakiler için vekil su</u> <u>Socks v5 kullanırke</u> <u>H</u> TTPS üzerinden DN <u>Sağlayıcı</u> Cloudf                                              | cu yapılandırma URL'si<br>unucu kullanılmasın<br>m.tr, 192.168.1.0/24<br>re ::1 ile olan bağlantılar asla vekil sunucudan geçmez.<br>lik doğrulama isteme<br>n vekil sunucu <u>D</u> NS'i<br>NS'i etkinleştir |   | Yenile           |

**6.** İşlemler bittikten sonra tamam tıklıyoruz ve tarayıcı kapatıp açıyoruz.

7. Firefox tekrar açıldığında kimlik doğrulama ekranı gelecektir.

Kullanıcı adı :eutf.medula

Parola: mdl2017 yazıyoruz

| Kimlik doğrula | ama gerekli - Mozilla Firefox                                                                                                    | × |  |
|----------------|----------------------------------------------------------------------------------------------------|---|--|
| ?              | moz-proxy://155.223.130.145:8080 vekil sunucusu bir kullanıcı adı ve parola istiyor. Site diyor ki: "Ege<br>Universitesi Tip Fakultesi - Medula Proxy Sunucusu" |   |  |
| Kullanıcı adı  | eutf.medula                                                                                                    |   |  |
| Parola         | Giris van Vazner                                                                                                    |   |  |